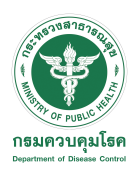

## การใช้งานระบบ POE Screening สำหรับดูข้อมูลสถิติ

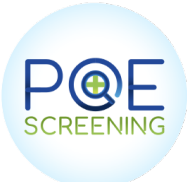

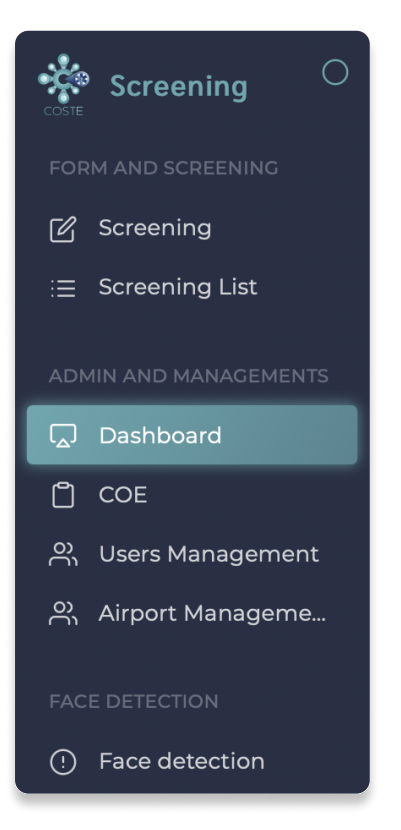

ผู้ที่เป็น admin สามารถเลือก Menu " Dashboard " เพื่อ Export file ข้อมูลการเดินทางของผู้ที่เดินทางเข้า สนามบินต่างๆได้จากระบบ

1. ระบบจะแสดงข้อมูลผู้เดินทางทั้งหมดเลือกตามวันในหน้า Dashboard

| Comparison     2021-09-17     Start date       Start date     End date                                                                                                    | 35063 คม<br>จำนวนผู้เดินทางที่ผ่านด่วยคุมโรคฯทั้งหมด                                                                | SQ 1115 คน<br>จำนวน Quarantine ทั้งหมด                                                   |
|----------------------------------------------------------------------------------------------------|----------------------------------------------------------------------------------------------------|------------------------------------------------------------------------------------------|
| 2021-09-19 2021-09-19<br>Export file                                                                                                    | CC 38 คน<br>จำนวน Cabin crew ทั้งหมด                                                                                | UO 33900 คน<br>จำนวน Under Observation ทั้งหมด                                           |
| 40 %                                                                                                    | Statistics To day<br>COE 1202 คม<br>จำนวน COE วันนี้ 🖹 582 คม<br>ผู้โดยสารที่เข้าผ่านดำนวันนี้ SQ 10 คม<br>จำนวน Qu | แarantine วันนี้ CC 0 คน<br>จำนวน Cabin crew วันนี้ UO จำนวน Under Observation<br>วันนี้ |
| 🔵 Male 🔵 Female                                                                                                    |                                                                                                    |                                                                                          |
| Activizzation of the control of the control of the | 4000 6000 8000                                                                                                    |                                                                                          |

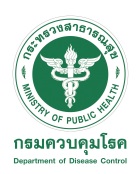

# การใช้งานระบบ POE Screening สำหรับดูข้อมูลสถิติ

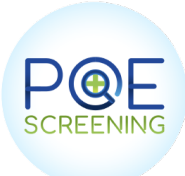

#### 2. เลือกวันที่และเลือก Export file

| C 2021-09-17 Start date End date                                                                                                    | 35063 คบ<br>จำนวนผู้เดินทางที่ผ่านด่านควบคุมโรคฯทั้งหมด SQ 1115 คน<br>จำนวน Quarantine ทั้งหมด                                                                                                   |  |  |  |  |  |  |  |  |  |  |
|----------------------------------------------------------------------------------------------------|----------------------------------------------------------------------------------------------------|--|--|--|--|--|--|--|--|--|--|
| 2021-09-19 2021-09-19<br>Export file                                                                                                    | CC 38 คน<br>จำนวน Cabin crew ทั้งหมด 33900 คน<br>จำนวน Under Observation ทั้งหมด                                                                                                    |  |  |  |  |  |  |  |  |  |  |
| 40 %                                                                                                    | Statistics To day                                                                                                    |  |  |  |  |  |  |  |  |  |  |
|                                                                                                    | COE 1202 คน<br>จำนวน COE วันนี้ 🖹 582 คน<br>ผู้โดยสารที่เข้าผ่านต่านวันนี้ SQ 10 คน<br>จำนวน Quarantine วันนี้ CC 0 คน<br>จำนวน Cabin crew วันนี้ UO 570 คน<br>จำนวน Under Observation<br>วันนี้ |  |  |  |  |  |  |  |  |  |  |
| 🔵 Male 🌒 Female                                                                                                    |                                                                                                    |  |  |  |  |  |  |  |  |  |  |
| Phron - BIGNTEED 50040<br>priester - BIGNTEED 50040<br>- Priester - BIGNTEED 50040<br>- Priester - BIGNTEED 5 |                                                                                                    |  |  |  |  |  |  |  |  |  |  |

#### 3. ระบบจะดึงข้อมูลผู้โดยสารทั้งหมดของวันที่เลือกออกมาเป็น File excel

| •••     •     •     •     •     •     •     •     •     •     •     •     •     •     •     •     •     •     •     •     •     •     •     •     •     •     •     •     •     •     •     •     •     •     •     •     •     •     •     •     •     •     •     •     •     •     •     •     •     •     •     •     •     •     •     •     •     •     •     •     •     •     •     •     •     •     •     •     •     •     •     •     •     •     •     •     •     •     •     •     •     •     •     •     •     •     •     •     •     •     •     •     •     •     •     •     •     •     •     •     •     •     •     •     •     •     •     •     •     •     •     •     •     •     •     •     •     •     •     •     •     •     •     •     •     •     •     •     •     •     •     •     •     •     •     •     •     •     •     •     •     •     •     •     •     •     •     •     •     •     •     •     •     •     •     •     •     •     •     •     •     •     •     •     •     •     •     •     •     •     •     •     •     •     •     •     •     •     •     •     •     •     •     •     •     •     •     •     •     •     •     •     •     •     •     •     •     •     •     •     •     •     •     •     •     •     •     •     •     •     •     •     •     •     •     •     •     •     •     •     •     •     •     •     •     •     •     •     •     •     •     •     •     •     •     •     •     •     •     •     •     •     •     •     •     •     •     •     •     •     •     •     •     •     •     •     •     •     •     •     •     •     •     •     •     •     •     •     •     •     •     •     •     •     •     •     •     •     •     •     •     •     •     •     •     •     •     •     •     •     •     •     •     •     •     •     •     •     •     •     •     •     •     •     •     •     •     •     •     •     •     •     •     •     •     •     •     •     •     •     •     •     •     •     •     •     •     •     •     •     •     •     •     •     •     •     •     •     • |                          |                      |                 |                                                          |                        |                                                      |                    |                                |                                    | 9             | 2021- | -07-29 export (1)               |                       |                 |               |              |                          |                |                |              |              |           |                |              |                   |                  | ۹ 🖉                          |
|----------------------------------------------------------------------------------------------------|--------------------------|----------------------|-----------------|----------------------------------------------------------|------------------------|------------------------------------------------------|--------------------|--------------------------------|------------------------------------|---------------|-------|---------------------------------|-----------------------|-----------------|---------------|--------------|--------------------------|----------------|----------------|--------------|--------------|-----------|----------------|--------------|-------------------|------------------|------------------------------|
| Home Insert Page Layout Forr                                                                                                    | nulas Da                 | ita Rev              | iew View        | N                                                        |                        |                                                      |                    |                                |                                    |               |       |                                 |                       |                 |               |              |                          |                |                |              |              |           |                |              |                   | _                | A Share                      |
| Ca X Cat                                                                                                    |                          | A                    |                 |                                                          |                        | 1                                                    |                    |                                |                                    |               |       |                                 |                       | -               | 1 5           | luteSum v    | A- C                     |                |                |              |              |           |                |              |                   |                  |                              |
| Calibri (Body)                                                                                                    | v 12                     | ~ A. A.              |                 | E                                                        | p Text 🛩               | General                                              | *                  | 🗄 * 🖽                          | Normal                             | Bad G         | iood  | Neutral Calculation             | _, 🕮 * 2              | × 🖿             | · 2           | Fill v       | zマ 、 〉                   | ) •            |                |              |              |           |                |              |                   |                  |                              |
| Paste 💞 Format B I U v                                                                                                    | H + 💆                    | ~ <u>A</u> ~         | = =             | 🗄 🔄 🛅 🖽 Merg                                             | ge & Center            | r 🖷 • % 🤊 🐄                                          | -00 Con            | ditional Form<br>natting as Ta | ot Check Cell                      | Explanatory 7 | nput  | Unked Cell Note                 | Insert D              | elete Form      | nat 💊         | Clear 🛩      | Sort & Fin<br>Filter Sel | d &<br>ect     |                |              |              |           |                |              |                   |                  |                              |
| Subscription Required to Edit and Save                                                                                                    | Start your fr            | nee one mo           | oth trial of M  | Acrosoft 365 or sign in to act                           | ivate an ex            | eisting subscription.                                |                    |                                |                                    |               |       |                                 |                       |                 |               |              |                          |                |                |              |              |           |                |              |                   |                  | Activate                     |
|                                                                                                    |                          |                      |                 |                                                          |                        |                                                      |                    |                                |                                    |               |       |                                 |                       |                 |               |              |                          |                |                |              |              |           |                |              |                   |                  |                              |
|                                                                                                    | £                        | 6                    | 0               |                                                          | 1                      | Y 1 M                                                | N                  | 0                              |                                    | P             | 6     | т н и                           | w v                   | ×               | 2             |              | 4.9                      | AC             | 40             | 4.5          | 16           | AG        |                |              | A1                | AV               | AL                           |
| 1 ประเภท ท่าอากาศอา ท่าอากาศอา จังหวัด                                                                                                    | ประเภทยา                 | านา เอขไฟล์ก         | คมิน เลขที่นั่ง | วันที่เสียหาง Port of depai Por                          | rt of Arrive CO        | DE Number Hanslanslar Title na                       | me ชื่อพันEn       | dis Senato E                   | ายนามสกุล Eng ลัญชาติ              | อายุ เพ       | 4     | อาชีพ ประเทศที่อยู่ Origin city | Origin counti (1) 899 | 1525: (2) a1i4i | necle (6) wai | fibo (4) ไข่ | (5) สินคา                | แร่า (6) ปวดศี | เพ: (7) เจ็บคล | (8) ด้วเหลือ | (9) คาเหลือง | (10) Tave | tav (11) viewd | Inc (12) 184 | นมา (13) อื่นๆ ระ | A PUI COVID-1 SP | มูลาการ Piss ที่จองที่พั     |
| 2 Quarantine Vita101401 Suvamabhur BKK                                                                                                    | เสื่องมิน                | 5Q708                |                 | 2021-07-29 Singapore Tha                                 | alland HG              | IOM000118 332729721 MR5.                             | JENNIFER           | null                           | GILL British                       | F             |       | Royal Thai Ci                   | 140                   | Taid .          | 110           | 110          | 110                      | 146            | 110            | 110          | 110          | 110       | 140            | 110          | 110               |                  | Furama Silo                  |
| 4 Quarantine Minanmidian Suvernabhun BKK                                                                                                    | เสื่องรับ                | 50708                |                 | 2021-07-29 null null                                     | 1 51                   | IN0003914 A81658749 MR.                              | PRAIBOO            | N rull                         | YOMRAT Thai                        | M             |       | Royal Thai Ei                   | 110                   | 1115            | 1:15          | 110          | 110                      | 145            | Taiti          | ไม่มี        | นอ           | 110       | 110            | 1315         | ในสม              |                  | Mii Hotel Sri                |
| 5 Quarantine vinanmatan Suvarnabhun BKK                                                                                                    | เสรื่องชิน               | SQ708                |                 | 2021-07-29 Singapore Tha                                 | ailand Bi              | SEN0006272 18HF77940 MR.                             | ANTHON             | CLAUDE                         | LECAT French                       | M             |       | Royal Thai Er                   | 135                   | Taid .          | 1:15          | 110          | 1.0                      | Taist          | 1315           | 1:10         | 110          | 1.0       | 145            | 1315         | 1310              |                  | Seasons Sian                 |
| <ul> <li>Guarantine M181/19601 Suvamabhur 8KK</li> <li>7 Quarantine M181/19601 Suvamabhur 8KK</li> </ul>                                                                                                    | เครื่องบิน<br>เครื่องบิน | 50708                |                 | 2021-07-29 null null                                     | 1 51                   | IN0003948 A84856567 MR.<br>IN0003953 A81953885 MR.   | PORNTHE            | P rull                         | PRASERTTHCThai                     | M             |       | Royal Thai Ei                   | 140                   | 110             | 110           | 110          | 110                      | 135            | 144            | ไม่มี        | 110          | 110       | 110            | 110          | 110               |                  | Belaire Bang                 |
| 8 Quarantine W1a101461 Suvernabhun BKK                                                                                                    | ເໜືອເຫັນ                 | SQ-708               |                 | 2021-07-29 Singapore Tha                                 | ailand HA              | GAN000070E HN323947 MR.                              | DENIS              | AIDAN                          | MCCARTHY Canadian                  | M             |       | Royal Thai Ei                   | 110                   | 110             | 1:10          | 110          | 110                      | 145            | 110            | 110          | 110          | 110       | 150            | 110          | 110               |                  | Holiday Inn E                |
| 9 Quarantine W121/17401 Suvarnabhun BKX<br>10 Quarantine W121/17401 Suvarnabhun BKX                                                                                                    | เครื่องบัน<br>เครื่องบัน | 50708                | 600             | 2021-07-29 Singapore Tha<br>2021-07-29 Singapore Tha     | alland PP<br>alland PV | PE0001664 EA4064939 MR.<br>PAR0007283 13FV09549 MR.  | JEAN-PIE           | null<br>IRE null               | PELLIER French                     | M             |       | Royal Thai Ei<br>Royal Thai Ei  | 149                   | 100             | Taiti         | 110          | 140                      | 135            | 100            | 1110         | 110          | 140       | 135            | 1111         | 110               |                  | Lee Nova Ho                  |
| 11 Quarantine Vinanmakan Suvamabhun BKK                                                                                                    | เสรื่องชิน               | SQ708                |                 | 2021-07-29 null null                                     | I HA                   | 4AN0000707 AA7531315 MR.                             | KITISAK            | null                           | RAKKARN Thei                       | м             |       | Royal Thai Ei                   | 138                   | Taid            | Tsifi         | ในสม         | 1100                     | Tait           | ไม่มี          | ไม่มี        | 1:15         | 1,10      | 1,45           | ไม่มี        | ในสม              |                  | Grande Cent                  |
| 12 Quarantine Vi181014801 Suvamabhur BKK<br>13 Quarantine Vi181014801 Suvamabhur BKK                                                                                                    | ເຫຣືອນຮັນ<br>ເຫຣືອນຮັນ   | 50208                |                 | 2021-07-29 Singapore Tha<br>2021-07-29 cull cull         | alland U               | AX0007462 \$50540534 MR.<br>AX0007211 AC2367967 MS   | REFFERY            | null<br>N null                 | TAM American<br>OILLIPO Thei       | n M           |       | Royal Thai Ci<br>Royal Thai Ci  | 110                   | 196             | 110           | 210          | 110                      | 1,15           | 140            | 110          | 110          | 110       | 155            | 110          | 210               |                  | Centre Point                 |
| 14 Quarantine W12101491 Suvernabhun BKK                                                                                                    | ເໜືອເຫັນ                 | 50,708               |                 | 2021-07-29 null null                                     | i u                    | AX0007288 AC2367712 MS.                              | EVELYN             | JOEY                           | TAM Thai                           | , i           |       | Royal Thai Ci                   | 110                   | 110             | 110           | 110          | 110                      | 145            | 110            | 110          | 110          | 110       | 110            | 110          | 110               |                  | Centre Point                 |
| 15 Quarantine Minannadan Suvamabhun BKK                                                                                                    | ເໜືອເຫັນ<br>ແໜ້ວເຫັນ     | 50708                |                 | 2021-07-29 null null                                     | I SI                   | IN0003947 A82364472 MR.                              | AMNART             | null                           | CHANLEE Thai                       | M             |       | Royal Thai Ei                   | 110                   | Taid .          | 110           | 110          | 140                      | 145            | Taid           | 110          | 110          | 140       | 110            | 1111         | 110               |                  | Belaire Barg                 |
| 17 Quarantine vinannikon Suvamabhur 8KK                                                                                                    | เสื้องวัน                | EK384                |                 | 2021-07-29 null null                                     | 1 0                    | 04400000725 0460-9162 Mik.                           | PAKTHIRA           | null                           | KHONKHOM Thai                      | F             |       | Royal Thai Ci                   | 135                   | Taid            | Taiti         | 110          | 110                      | Tait           | 110            | luiti        | 110          | 110       | 140            | 1110         | 110               |                  | The Silver Pa                |
| 18 Quarantine Milahmilikah Suvamabhun BKK                                                                                                    | เครื่องมิน               | D384                 | 38a             | 2021-07-29 United Arab Tha                               | alland R0              | ROM000338 AC681072 MR.                               | SHAWN              | THOMAS P                       | O SALTER Canadian                  | M             |       | Royal Thai Ei                   | 110                   | Taifi           | 1:10          | 110          | 110                      | 156            | Taiti          | 110          | 110          | 110       | 155            | Taifi        | 110               |                  | Furama Silo                  |
| 20 Quarantine MTB1014B1 Suvernabhun BKK<br>20 Quarantine MTB1014B1 Suvernabhun BKK                                                                                                    | ເສຣັລເຫັນ<br>ເຫຣື່ວເຫັນ  | EK384<br>EK384       |                 | 2021-07-29 null null<br>2021-07-29 null null             | 1 0                    | 00002033 A81257569 MR.<br>000006972 AA6565308 MS.    | ONNAPA             | null                           | LERGDEE Thai                       | E F           |       | Royal Thai Ei<br>Royal Thai Ci  | 140                   | 198             | 100           | 110          | 140                      | 110            | 100            | 110<br>110   | 110          | 110       | 135            | 100          | 110               | 15               | Grand Richt                  |
| 21 Quarantine Vinanmadan Suvamabhun BKK                                                                                                    | ເໜືອເຮົາເ                | EK384                |                 | 2021-07-29 United Arab Tha                               | ailand LI              | 180000476 CA542776 MR.                               | JOSE               | ANTONIO                        | PAIVA Portugue                     | ise M         |       | Royal Thai Ei                   | 1,15                  | Taid            | Taiti         | ในสม         | 110                      | Taid           | Taid           | ไม่มี        | 110          | 1.10      | ไม่มี          | Taiti        | ในสม              |                  | Lee Nova Ho                  |
| 22 Quarantine Vi181/11/001 Suvamabhur BKK<br>23 Quarantine Vi181/01/001 Suvamabhur BKK                                                                                                    | เครื่องรับ<br>เครื่องรับ | EK384                |                 | 2021-07-29 United Arab Tha<br>2021-07-29 mill mill       | alland PF              | PRG000035244171119 M5.                               | EUSKA              | null                           | HENZLOVA Czech                     | F             |       | Royal Thai Ei<br>Royal Thai Ci  | 1.0                   | Taki<br>Taki    | 1110          | 110          | 110                      | 1,15           | 1941           | 110          | 110          | 110       | 135            | 110          | 1385              |                  | Luxor Bangko                 |
| 24 Quarantine Vitatintikat Suvarnabhun BKK                                                                                                    | เสื่องมิน                | EX384                |                 | 2021-07-29 United Arab Tha                               | alland PF              | RG000030043899381 MR.                                | RADEK              | null                           | VANGL Czech                        | M             |       | Royal Thai Ei                   | 110                   | 110             | ไม่มี         | 110          | 110                      | 1.10           | 110            | ไม่มี        | 1100         | 110       | 110            | 110          | 110               |                  | Luxor Bargio                 |
| 25 Quarantine Witahnstein Suvarnabhun BKK                                                                                                    | ເໜືອງລູກ                 | EK384                |                 | 2021-07-29 United Arab Tha                               | ailand Ri              | UH000050ELR2025280 MR.                               | ABBAS              | null                           | KACHOUH Lebanese                   | e M           |       | Royal Thai Er                   | 110                   | Taid .          | 110           | 110          | 140                      | 145            | 110            | 110          | 110          | 110       | 140            | 110          | 110               |                  | Royal Preside                |
| 27 Quarantine Virlannador Suvernabhur 8KK                                                                                                    | เสื่องชน                 | EK384                |                 | 2021-07-29 United Arab Tha<br>2021-07-29 United Arab Tha | alland FF              | RA0007859 C73KMLWHN MR.                              | GUENTER            | WILHELM                        | BETHLEHEM German                   | M             |       | Royal Thai Ci                   | 140                   | 145             | Taiti         | 110          | 110                      | 1,15           | 110            | 110          | 110          | 1.10      | 140            | 1110         | 110               |                  | Luxor Baneko                 |
| 28 Quarantine ทำสากาศอา Suvarnabhun BKK                                                                                                    | เสื่องชิน                | EK384                | 27A             | 2021-07-29 null null                                     | 1 10                   | ON0018496 AA8444984 MS.                              | JINTANA            | null                           | PUPRAM Thai                        | F             |       | Royal Thai Ei                   | 1.15                  | Taid            | ไม่มี         | 1:10         | 1:00                     | 1,15           | Taidi          | 1sifi        | 1100         | 1xid      | 1,151          | Taiti        | 1:00              |                  | The Legacy H                 |
| 29 Quarantine W181/11/K81 Suvernabhun BKK<br>10 Quarantine W181/01/K81 Suvernabhun BKK                                                                                                    | เสรื่องรับ               | EX384                |                 | 2021-07-29 United Arab Tha<br>2021-07-29 United Arab Tha | alland O               | CA30001062 A25647495 MR.                             | EZZAT              | ELSAID MC                      | NUMI Italian                       | M             |       | Royal Thai Ei<br>Royal Thai Ei  | 110                   | 110             | 110           | 110          | 110                      | 150            | 110            | 110          | 110          | 110       | 150            | 110          | 110               |                  | Goldertulip :<br>Graceland B |
| 31 Quarantine Minannien Suvernabhun BKK                                                                                                    | ເໜື່ອເຫັນ                | EK384                |                 | 2021-07-29 United Arab Tha                               | ailand PF              | RG000029446366796 MR.                                | DOMINIK            | null                           | MANDINEC Czech                     | M             |       | Royal Thai Ei                   | 110                   | 110             | 110           | 110          | 140                      | 145            | Taidi          | ไม่มี        | 1uili        | 110       | 1.10           | 110          | 110               |                  | Luxor Bangko                 |
| 32 Quarantine Vinannada' Suvernabhur BKK                                                                                                    | ເໜືອງຊົນ<br>ເໜືອງຊົນ     | EK384                | 271             | 2021-07-29 United Arab Tha                               | ailand LC              | ON0019165 PH6178105 Mr.                              | ANDREW             | ED null                        | ANDERSON Irish                     | F             |       | Royal Thai Ei                   | 145                   | 1MG             | 110           | 110          | 110                      | 135            | Taid           | 110          | 110          | 140       | 135            | 1315         | 110               |                  | Miloft Satho                 |
| 34 Quarantine Milanninken Suvamabhun BKK                                                                                                    | เสรื่องปัน               | EK384                | 3//             | 2021-07-29 United Arab Tha                               | alland Ri              | ROM000345 L00026312 MR.                              | ATHANAS            | IS rul                         | KATSARAS Cypriot                   | M             |       | Royal Thai Ei                   | 110                   | 1111            | 110           | 110          | 110                      | 135            | Taiti          | 110          | 110          | 110       | 110            | 1110         | 110               |                  | Movenpick B                  |
| 35 Quarantine Vinanninkan Suvarnabhun BKK                                                                                                    | เสรื่องมัน               | EX384                |                 | 2021-07-29 United Arab Tha                               | alland HV              | 44G0004167551881450 MR.                              | STEVEN             | GRANT                          | WALKER British                     | M             |       | Royal Thai Ei                   | 135                   | 140             | 1:10          | 110          | 110                      | 1.15           | 110            | 110          | 110          | 140       | 150            | 110          | 110               |                  | Best Bella Pa                |
| 36 W12101481 Suvernabhun BKK<br>37 Quarantine W12101481 Suvernabhun BKK                                                                                                    | ເສຣັລເຫັນ<br>ເຫຣື່ວເຫັນ  | EK384<br>EK384       |                 | 2021-07-29 null null<br>2021-07-29 null null             | I DI                   | SEN0006215 AA8559175 MR.<br>3XB0006724 A84108706 MS. | PHANIDA            | null                           | THONGBANE Thai                     | F             |       | Royal Thai Ei<br>Royal Thai Ci  | 140                   | 198             | 100           | 110          | 140                      | 110            | 100            | 110<br>110   | 1400         | 140       | 135            | 100          | 110               |                  | Belaire Bane                 |
| 38 Quarantine ทำอากาศอา Suvarnabhun BKK                                                                                                    | ເໜື່ອເຮົາເ               | EK0384               |                 | 2021-07-29 United Arab Tha                               | ailand Ri              | ROM000304 YB8081012 MR.                              | ENRICO             | null                           | UBIZZONI Italian                   | м             |       | Royal Thai Ei                   | 140                   | Taid            | 1:15          | 110          | 110                      | 1,15           | Taidi          | ไม่มี        | 110          | 110       | 135            | Taiti        | 1100              |                  | O2 Luxury Ho                 |
| 39 Quarantine Mitahmidian Suvamabhur BKK<br>40 Quarantine Mitahmidian Suvamabhur BKK                                                                                                    | เครื่องรับ<br>เครื่องรับ | EK384                | 38K             | 2021-07-29 United Arab Tha<br>2021-07-29 mill mill       | alland TH              | THR0000583 E52805966 MR.                             | MOSTAF             | null                           | SHAHMARD/ Iranian                  | M             |       | Royal Thai Ei<br>Royal Thai Ei  | 1.0                   | 1941            | 110           | 110          | 110                      | 1,15           | 195            | 110          | 110          | 110       | 135            | 110          | 110               |                  | Centre Point                 |
| 41 Quarantine Milanninkan Suvarnabhun BKK                                                                                                    | เสื่องปีน                | EX384                |                 | 2021-07-29 null null                                     | 1 81                   | R\$0001925 A83503353 MS.                             | MAYURA             | null                           | JUMPAHOM Thai                      | F             |       | Royal Thai Er                   | 110                   | 110             | 110           | 110          | 110                      | 110            | 110            | 110          | 110          | 110       | 110            | 110          | 110               |                  | Qiu Sukhumi                  |
| 42 Quarantine Winanningsh Suvarnabhun BKK                                                                                                    | ເໜືອເຫັນ<br>ແຫຼ່ວນນັ້ນ   | EX0384               |                 | 2021-07-29 null null                                     | I D                    | INB0006723 A82651328 MS.                             | ACHIRAY            | null                           | NUYUENRANThai                      | F             |       | Royal Thai Ci                   | 110                   | Taid .          | 110           | 110          | 140                      | 145            | 110            | 110          | 110          | 110       | 140            | 110          | 110               |                  | Belaire Barg                 |
| 43 Quarantine M121/17401 Suvamabhun BKX<br>44 Quarantine M121/17401 Suvamabhun BKX                                                                                                    | เครื่องชน<br>เครื่องชน   | KL843<br>KL0843      |                 | 2021-07-29 Netherlands Tha<br>2021-07-29 Netherlands Tha | aliand PA<br>aliand PA | AR0007272 15FV16078 MR.<br>AR0007287 20FV03911 MR5.  | HELENE             | null                           | SALEUR French                      | F             |       | Royal Thai Ei<br>Royal Thai Ei  | 1.0                   | 131             | Taiti         | 110          | 110                      | 135            | 100            | 1110         | 110          | 110       | 135            | 1111         | 110               |                  | Grande Cent.<br>Grande Cent. |
| 45 Quarantine Minahmadan Suvamabhur BKX                                                                                                    | เสื่องรับ                | K1.0843              |                 | 2021-07-29 Netherlands That                              | alland H               | WG000405( BRH3L1K97 MR.                              | PAULUS             | ieR null                       | SCHUTTENBIDutch                    | м             |       | Royal Thai Ei                   | 110                   | 1,1,5           | Tsifi         | 1:10         | 1:00                     | 1,15           | Taid           | ไม่มี        | 1100         | 110       | 1,15           | 1110         | ในสม              |                  | Lohas Reside                 |
| 46 Quarantine W10101461 Suvernabhur BKK<br>47 Quarantine W10101461 Suvernahmer BKK                                                                                                    | เครื่องชื่น<br>เครื่อง®น | \$1,843<br>\$1,0843  | 4A              | 2021-07-29 Netherlands Tha<br>2021-07-29 Netherlands Tha | alland P/              | AR0007280 18HE38694 MR.<br>4AG0004255 BN9P2D1H7 MR   | RAYMON             | HE PIERRE AN<br>D BERNARD      | FGILLON Dutch                      | M             |       | Royal Thai Ei<br>Royal Thai Ei  | 110                   | 110             | 110           | 110          | 110                      | 110            | 110            | 110          | 110          | 110       | 135            | 110          | ามย์<br>ในย์      |                  | Grande Cent<br>Grande Cent   |
| 48 Quarantine Minanningsi Suvernabhur BKX                                                                                                    | ເໜື່ອເຊັນ                | ¥1.0843              |                 | 2021-07-29 null null                                     | 1 10                   | ON0019618 A82961265 M5.                              | PHONTH             | null                           | PHANMUEN Thai                      | F             |       | Royal Thai Ei                   | 110                   | 110             | ไม่มี         | 110          | นอ                       | 110            | 110            | 1110         | tuti         | 110       | 110            | 1110         | ในสม              |                  | Best Wester                  |
| 49 Quarantine Minananan Suvamabhur BKK                                                                                                    | ເໜືອງຊົນ<br>ເໜືອງຊົນ     | K1.843               |                 | 2021-07-29 Netherlands Tha                               | ailand HA              | 44G0004045257571 MRS.                                | CAROUN             | null                           | DEN DULK Dutch                     | F             |       | Royal Thai Ei                   | 110                   | 15kf            | 110           | 110          | 110                      | 135            | Taidi<br>Dief  | 110          | 110          | 110       | 115            | 1310         | 110               |                  | Lohas Reside                 |
| 51 Quarantine Viriannikan Suvamabhur BKK                                                                                                    | เหรืองประ                | NL013                |                 | 2021-07-29 null null                                     | I H                    | UAG000409( AA8713732 MS.                             | PIYAKOR            | i null                         | BONGEAN Thai                       | F             |       | Royal Thai Ei                   | 1.0                   | Taid            | 110           | 110          | 1100                     | 135            | Taidi          | luiti        | 1100         | 110       | 110            | Taiti        | 110               |                  | Qiu Sukhuma                  |
| 52 Quarantine Milahmilikah Suvamabhun BKK                                                                                                    | เสรื่องมีน               | 11.0843              | 17C             | 2021-07-29 Netherlands Tha                               | alland P/              | AR0006831 13AA16164 MR.                              | FRANCOL            | XAVIER PIE                     | R MESUN French                     | м             |       | Royal Thai Ei                   | 110                   | 1515            | 1:10          | 110          | 110                      | 1.10           | Taiti          | 110          | 110          | 110       | 150            | 110          | 110               |                  | The Landman                  |
| 53 Quarantine W12101401 Suvernabhun BKK<br>54 Quarantine W12101401 Suvernahhun BKK                                                                                                    | ເທີລະນິນ<br>ເທື່ລະນິນ    | K10843               |                 | 2021-07-29 Netherlands Tha<br>2021-07-29 Netherlands Tha | ailand LC<br>ailand Ri | ON0019196 562374535 MR.<br>8850002206 ICS12Y4C MR    | ANDREW             | null                           | WAUGH British<br>BREDIMUS Lucembri | M M           |       | Royal Thai Ei<br>Royal Thai Ei  | 110                   | 110             | 110           | 110          | 110                      | 1/10           | 110            | 110          | 110          | 110       | 110            | 110          | 110               |                  | J Inspired Ho<br>Royal Benja |
| 55 Quarantine Mathematics Suvarnabhun BKK                                                                                                    | ເຫຼື່ອງຊົນ               | K1.0843              |                 | 2021-07-29 null null                                     | I HA                   | 44G0004273A84658456 MS.                              | SUPARAD            | A rul                          | SUWANKLAE Thei                     | F             |       | Royal Thai Ei                   | 140                   | "bid            | 1:15          | 110          | 110                      | 1,15           | Taidi          | ไม่มี        | 110          | 110       | 135            | ไม่มี        | ให้มี             |                  | ibis Styles Ba               |
| 56 Quarantine Wilahhten Suvamabhur BKK                                                                                                    | เสรื่องชิน<br>เสรื่องชิน | K1.843               | 611             | 2021-07-29 null null<br>2021-07-29 Natharlands Tha       | I Ri                   | ROM000271 AA7190378 MRS.                             | MANIWA<br>VIENG-SJ | N null<br>Manull               | HOMHUAN Thai                       | F             |       | Royal Thai Ei                   | 110                   | 195             | 110           | 110          | 110                      | 135            | 195            | 110          | 110          | 110       | 1xisi<br>Dief  | 110          | 110               |                  | Otrus Grand                  |
| 58 Quarantine Wilainingan Suvernabhur BKK                                                                                                    | เสื่องมิน                | \$1.0843             | 417             | 2021-07-29 null null                                     | I H                    | 44G000403EA83799015 MRS.                             | PENPRAP            | A SAKHAMPI                     | E REUS Thai                        | F             |       | Royal Thai Ei                   | 110                   | 110             | 110           | 110          | 110                      | 110            | 110            | ไม่มี        | 110          | 110       | 110            | 110          | 110               |                  | Sunshine Ga                  |
| 59 Quarantine Whanningh Suvernabhur BKX                                                                                                    | ເໜືອເໜີນ                 | TG911                |                 | 2021-07-29 England Tha                                   | ailand LC              | ON0018960 517686175 MR.                              | TEJENDR            | INAWALI                        | PHERALI British                    | M             |       | Royal Thai Ei                   | 140                   | 110             | 110           | 110          | 110                      | 140            | 110            | 110          | 110          | 110       | 110            | 110          | 110               |                  | The Landman                  |
| 61 Quarantine Minahman Suvamabhur BKX<br>61 Quarantine Minahman Suvamabhur BKX                                                                                                    | เครองชิน<br>เครื่องชิน   | KL0843<br>KL843      | 23F             | 2021-07-29 Netherlands Tha<br>2021-07-29 Netherlands Tha | anand Ro<br>alland Ro  | NUMUUU333 SUNB74129 MR.<br>ROM000272 YA6650128 MR.   | GIORGIO            | nul                            | VIETTI Italian                     | M             |       | Royal Thai Ei<br>Royal Thai Ei  | 1.0                   | 134             | Taiti         | 110          | 1400                     | 135            | 1345           | ามม          | 110          | 110       | 1315           | 110          | 110               |                  | Centre Point<br>Otrus Grand  |
| G2 Quarantine Minanmillion Suvarnabhur BKX                                                                                                    | เสื่องรับ                | K1.843               |                 | 2021-07-29 Netherlands That                              | alland Bi              | SUD0000695 511494620 MR.                             | ROBERT             | null                           | SCOTT British                      | м             |       | Royal Thai Ei                   | 110                   | 1,1,1           | Taiti         | 110          | 1:00                     | 1,15           | 1515           | ไม่มี        | 1100         | 110       | 1,15           | 1110         | 110               |                  | Pullman Ban                  |
| 63 Quarantine V10141401 Suvamabhur BKK<br>64 Quarantine V101401 Suvamabhur BKK                                                                                                    | ເໜືອງຊຶ່ນ<br>ເໜືອງຊື່ນ   | \$1.0843<br>\$1.0843 |                 | 2021-07-29 Netherlands Tha<br>2021-07-29 Netherlands Tha | alland Hi              | GAG0004042 NRJ0C8P03 MR.                             | PATRICK            | CORNELUS                       | REUS Dutch<br>SARANDREA Italian    | M             |       | Royal Thai Ei<br>Royal Thai Ei  | 110                   | 110             | 110           | 110          | 110                      | 110            | 140            | 110          | 110          | 110       | 110            | 110          | 110               |                  | Sunshine Ga                  |
| 65 Quarantine Minanningin Suvernabhur BKK                                                                                                    | ເຫລື່ອງຊົນ               | KL843                | 55H             | 2021-07-29 null null                                     | 1 51                   | T00003777 AC2229870 MR5.                             | KANYAPA            | K null                         | KRAINUKUL Thai                     | F             |       | Royal Thai Ei                   | 110                   | 110             | 110           | 110          | นอ                       | 110            | 110            | 1110         | นอ           | 110       | 110            | 1110         | ในสม              |                  | Grand Richt                  |
| 66 Quarantine Minanmation Suvarnabhun BKX                                                                                                    | ເຫຼື່ອງຊົນ               | K1.0843              |                 | 2021-07-29 Netherlands Tha                               | ailand R0              | ROM000333 YA5254048 MR5.                             | VERONIC            | A SOFIA                        | ACOSTA Italian                     | F             |       | Royal Thai Ei                   | 110                   | 135             | 1315          | 110          | 1.00                     | 1.15           | Taidi          | 110          | 110          | 140       | 135            | Taidi        | 110               |                  | Centre Point                 |
| 4 ⇒ Users +                                                                                                    |                          |                      |                 |                                                          |                        |                                                      |                    |                                |                                    |               |       |                                 |                       |                 |               |              |                          |                |                |              |              |           |                |              |                   |                  |                              |
|                                                                                                    |                          | _                    |                 |                                                          | _                      |                                                      |                    |                                |                                    |               |       |                                 |                       |                 |               |              |                          | _              |                |              |              |           |                |              |                   |                  | + 100%                       |

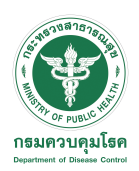

## การใช้งานระบบ POE Screening สำหรับดูข้อมูลสถิติ

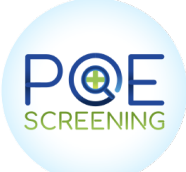

### สำหรับผู้ใช้งานระดับ admin จะสามารถดึงข้อมูลต่างๆได้ดังนี้

### **Dashboard Air**

| C         2021-09-17         A           Start date         End date           2021-09-19         2021-09-19                                                                                                    | 35063 คน<br>จำนวนผู้เดินทางที่ผ่านต่านควบคุมโรคาทั้งหมด                              | 50 1115 คม <b>B</b>                                                                            |
|----------------------------------------------------------------------------------------------------|--------------------------------------------------------------------------------------|------------------------------------------------------------------------------------------------|
| Export file                                                                                                    | CC 38 คม<br>จำนวน Cabin crew ทั้งหมด                                                 | <b>UO</b> 33900 คน<br>จำนวน Under Observation ทั้งหมด                                          |
|                                                                                                    | Statistics To day                                                                    |                                                                                                |
|                                                                                                    | COE 1202 คน 🖹 582 คม<br>จำนวน COE วันนี้ 🗎 ผู้โดยสารที่เข้าผ่านต่านวันนี้ SQ จำนวน ( | y<br>Quarantine วันนี้ CC 0 คน<br>จำนวน Cabin crew วันนี้ UO จำนวน Under Observation<br>วันนี้ |
| Male 🛡 Female                                                                                                    |                                                                                      |                                                                                                |
| PHENY - BIONIE SCH SONO<br>Professionen Statistical Statistical Stat | 4000 6000 8000                                                                       | D                                                                                              |
| ถ้ามาระบับอิมหารที่ย่างเอ่ามอามอมโรอหขั้งหร                                                                                                    | าค โดย แน่งตาม ประเทศตั้นหาง                                                         |                                                                                                |
|                                                                                                    |                                                                                      | E                                                                                              |
| United States of America                                                                                                    |                                                                                      | 6142                                                                                           |
| Israel                                                                                                    |                                                                                      | 3832                                                                                           |
| United Kingdom                                                                                                    |                                                                                      | 3597                                                                                           |
| United Arab Emirates                                                                                                    |                                                                                      | 3465                                                                                           |
| Germany                                                                                                    |                                                                                      | 3155                                                                                           |
| France                                                                                                    |                                                                                      | 2894                                                                                           |
| Switzerland                                                                                                    |                                                                                      | 1198                                                                                           |
| Qatar                                                                                                    |                                                                                      | 1058                                                                                           |
| Netherlands                                                                                                    |                                                                                      |                                                                                                |
|                                                                                                    |                                                                                      | 702                                                                                            |

- A : จำนวนผู้เดินทางแยกตามเพศ
- B : จำนวนผู้เดินทางแยกตาม Case types
- C : จำนวนผู้เดินทางแยกตาม ประเภท Vaccine
- D : จำนวนผู้เดินทางแยกตามประเทศ (กราฟประมาณค่า)
- E : จำนวนผู้เดินทางแยกตามประเทศ (จำนวนที่แท้จริง)